Below is a chart introducing the frame rates that the camera can record. We recommend using the native frame rates. (the ones containing the N such as 720pN) these only record the necessary frames progressively using less storage and don't require the user to pull out extra frames (pull down removal) after importing 23.98 or 24 frame footage.

# Panasonic AG-HVX200 Camcorder Compatibility

The Panasonic AG-HVX200 P2 camcorder supports a large number of SD and HD video formats at various frame rates. The Panasonic AG-HVX200 camcorder can record on either tape or P2 cards, but some formats can only be recorded on P2 cards. The following table shows which formats are compatible with recent versions of Final Cut Pro.

|                           | Percented  | Pull-down<br>/duplicate |          |      | 5 1  |      |      | 115  | 12   |      | 6.0  |
|---------------------------|------------|-------------------------|----------|------|------|------|------|------|------|------|------|
| Format                    | frame rate | pattern                 | Timecode | P2   | Tape | P2   | Таре | P2   | Tape | P2   | Tape |
| 1080i60                   | 29.97i     | -                       | DF, NDF  | 1    | 1    | 1    | 1    | 1    | 1    | 1    | 1    |
| 1080p30                   | 29.97i     | 2:2                     | DF, NDF  | 1    | 1    | 1    | 1    | 1    | 1    | 1    | 1    |
| 1080p24                   | 29.97i     | 2:3                     | NDF      | -    | -    | -    | -    | 2    | 2    | 2    | 2    |
| 1080pA24                  | 29.97i     | 2:3:3:2                 | NDF      | -    | -    | -    | -    | 2, 3 | 2, 3 | 2, 3 | 2,3  |
| 480i60                    | 29.97i     | -                       | DF, NDF  | 1    | 1    | 1    | 1    | 1    | 1    | 1    | 1    |
| 480p30                    | 29.97i     | 2:2                     | DF, NDF  | 1    | 1    | 1    | 1    | 1    | 2    | 1    | 2    |
| 480p24                    | 29.97i     | 2:3                     | DF, NDF  | 2    | 2    | 2    | 2    | 2    | 2    | 2    | 2    |
| 480pA24                   | 29.97i     | 2:3:3:2                 | DF, NDF  | 2, 3 | 2, 3 | 2, 3 | 2, 3 | 2, 3 | 2, 3 | 2, 3 | 2,3  |
| 720p60                    | 59.94p     | -                       | NDF      | 1    | 1    | 1    | 1    | 1    | 1    | 1    | 1    |
| 720p30                    | 59.94p     | 2:2                     | NDF      | 3, 4 | 3, 4 | 3, 4 | 3, 4 | 3, 4 | 3, 4 | 3, 4 | 3,4  |
| 720p24                    | 59.94p     | 2:3                     | NDF      | 3, 4 | 3, 4 | 3, 4 | 3, 4 | 3, 4 | 3, 4 | 3, 4 | 3,4  |
| 720p VFR1                 | 59.94p     | -                       | NDF      | 4    | 4    | 4    | 4    | 4    | 4    | 4    | 4    |
| 720pN30                   | 29.97p     | -                       | NDF      | 1    | n/a  | 1    | n/a  | 1    | n/a  | 1    | n/a  |
| 720pN24                   | 23.98p     | -                       | NDF      | 5    | n/a  | 1    | n/a  | 1    | n/a  | 1    | n/a  |
| 720pN<br>VFR <sup>1</sup> | VFR        | -                       | NDF      | 1    | n/a  | 1    | n/a  | 1    | n/a  | 1    | n/a  |

## Panasonic AG-HVX200 (NTSC)

1720p variable frame rates: 12, 18, 20, 22, 24, 26, 30, 32, 36, 48, and 60 fps

i = interlaced, p = progressive, A = advanced pull-down, N = native frame rate (without duplicate fields or frames), DF = drop frame, NDF = non-drop frame, VFR = variable frame rate

1 - No pull-down removal is necessary; native frame rate is captured or ingested.

2 - Use Remove Advanced Pulldown command in Final Cut Pro or Cinema Tools after capture or ingest.

3 - Enable Advanced Pulldown Removal option during capture (tape) or ingest (P2).

4 - Use Frame Rate Converter (audio and timecode are removed).

For more information, see "Using the DVCPRO HD Frame Rate Converter" on page 49.

5 - Basic editing is supported, but rendering in a sequence is not supported. For more information, go to http://docs.info.apple.com/article.html?artnum=303950.

| Susanne Kraj                              | ft                            | Page 2     |             |             |  |  |  |
|-------------------------------------------|-------------------------------|------------|-------------|-------------|--|--|--|
| IMPORTING P2 FOOTAGE INTO FINAL CUT PRO 6 |                               |            |             |             |  |  |  |
| What the                                  | files look like once imported | into Final | Cut         |             |  |  |  |
| 🔻 🦳 Fr                                    | ame Rate Examples             |            |             |             |  |  |  |
|                                           | 720P24P                       | 23.98 fps  | 960 x 720   | 00:00:26:16 |  |  |  |
| EE                                        | 720p24test                    | 23.98 fps  | 960 x 720   | 00:00:45:01 |  |  |  |
|                                           | 720PN_12FPS                   | 23.98 fps  | 960 x 720   | 00:00:16:20 |  |  |  |
|                                           | 720PN_18FPS                   | 23.98 fps  | 960 x 720   | 00:00:26:04 |  |  |  |
|                                           | 720PN_20FPS                   | 23.98 fps  | 960 x 720   | 00:00:18:00 |  |  |  |
|                                           | 720PN_DEFAULT                 | 23.98 fps  | 960 x 720   | 00:00:24:08 |  |  |  |
|                                           | 1080i24P                      | 29.97 fps  | 1280 x 1080 | 00:00:19:10 |  |  |  |
|                                           | 1080i24PA                     | 29.97 fps  | 1280 x 1080 | 00:00:23:05 |  |  |  |
|                                           | 1080i30P                      | 29.97 fps  | 1280 x 1080 | 00:00:15;19 |  |  |  |
|                                           | 1080i60i                      | 29.97 fps  | 1280 x 1080 | 00:00:19;17 |  |  |  |
|                                           | 30PNDEFAULT                   | 29.97 fps  | 960 x 720   | 00:00:51:20 |  |  |  |
|                                           | 720P30P                       | 29.97 fps  | 960 x 720   | 00:00:21:08 |  |  |  |
|                                           | 720P60P                       | 59.94 fps  | 960 x 720   | 00:00:22:26 |  |  |  |

# Importing P2 Footage into Final Cut Pro

USING 2 FIREWIRE DRIVES IS NECESSARY FOR FILE REDUNDACY. YOU WILL NEED 2 LARGE FIREWIRE DRIVES (AT LEAST 100 GIG) FOR THIS WORKFLOW

- You can import footage into Final Cut Pro directly from a P2 card, using a P2 card reader
- You can also access the P2 card media by inserting the P2 card into the PCMIA slot on the Macintosh G4 laptop that is included in the Checkout equipment.
- Click here for info on how to attach a P2 card reader using USB 2.0 cable

ONCE THE CARD READER IS MOUNTED ON DESKTOP INSERT P2 CARD AND DRAG OFF THE FOLDER "CONTENTS" AND THE FILE LABELED LASTCLIP.TXT see example below. All the files on the P2 card will be in labeled the same way so make a new folder for each card and copy the card contents to that folder. This is the first level of backing up your files.

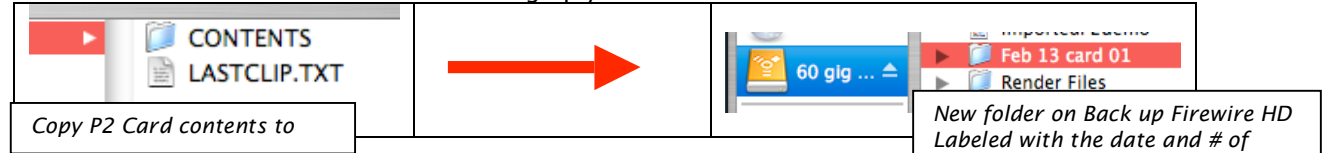

- The Second level in file back up is to import them into Final Cut Pro
- In Final Cut Pro, Set your "Scratch Disk" to 2<sup>nd</sup> firewire drive that you will use for editing.
- Choose Final Cut Pro > System Settings, then click the Scratch Disks tab.
- Choose a scratch disk to determine where ingested media will be stored.
- In the Final Cut Pro Browser, choose a logging bin where ingested clips will be stored

in your project.

- Choose File > Log and Transfer (or press Command-Shift-8).
- Any mounted P2 cards and disk images appear in the Browse area.

| Susc | anne Kraj                                                           | ft                                                  | IME                                                                              | DOPTING                                                                                               | P<br>P2 FOOTA                                                                                         | age 3<br>CE INTO EINAL C                                                                       | UT DDA 6      |                                                                         | 4/28/08        |
|------|---------------------------------------------------------------------|-----------------------------------------------------|----------------------------------------------------------------------------------|----------------------------------------------------------------------------------------------------|----------------------------------------------------------------------------------------------------|------------------------------------------------------------------------------------------------|---------------|-------------------------------------------------------------------------|----------------|
| 000  |                                                                     | Q                                                   | IMF                                                                              |                                                                                                    |                                                                                                    | nd Transfer                                                                                    | MIK           |                                                                         | (12:16:52:08   |
|      | Narra<br>20001XG (m.<br>2000297<br>200038H                          | Click this I<br>a folder of<br>to Log and<br>Window | volume<br>con to add<br>P2 media<br>I Transfer                                   | Media Start<br>08:06:00<br>08:30:00<br>10:20:00                                                       | Media Duration<br>00:00:24:00<br>00:01:50:00<br>00:00:55:04                                           | Click to<br>access<br>preferences                                                              | Clin          | ck "Add Clip or<br>lection to Que<br>start bringing<br>dia into project | r<br>ue"<br>et |
|      | 00050A<br>00065Y<br>00076K<br>00076K<br>000978<br>000978<br>0000978 |                                                     | Untitled<br>Untitled<br>Untitled<br>Untitled<br>Untitled<br>Untitled<br>Untitled | 03:11:41:00<br>03:12:57:12<br>03:14:44:16<br>03:16:52:08<br>03:17:44:00<br>03:17:47:16<br>03:18:57:12 | 00:01:15:12<br>00:01:47:04<br>00:02:07:16<br>00:00:51:16<br>00:00:03:16<br>00:01:09:20<br>00:00:24:12 | PROD.<br>ROLL                                                                                  | K Add Clip to |                                                                         | RD<br>PD<br>P  |
|      | O Untitled Proje                                                    | → ▲ 3 selected<br>ct 1 0                            | l - 1 vol15 clips disp<br>clips queued - Idle.<br>Drag media here.               | olayed Add                                                                                            | Selection to Queue                                                                                    | Reel:     009       Name:     MLK       Scene:     4C/D.1       Shot/Take:     01       Angle: | y the 10th    | Fill in informa<br>about clip be<br>adding it Que                       |                |
| 1    | -0-                                                                 |                                                     |                                                                                  |                                                                                                    |                                                                                                    |                                                                                                |               |                                                                         |                |

- If necessary, add additional P2 folders from the Finder. Click the Add Folder button in the upper-left corner of the Browse area, choose a P2 folder, then click OK.
- Check the preferences in the Log and Transfer window an make sure Remove Advanced Pulldown and Duplicate Frames is checked. This will enable FCP to remove the frames not necessary and import footage at the right frame rate.

| Import Preferences                            |   |
|-----------------------------------------------|---|
| Remove Advanced Pulldown and Duplicate Frames |   |
| Clear Logging Automic Cache                   | / |
| Clear Logging Automi Cache                    |   |

PLEEEESE NOTE IF YOU SHOT IN ANY FRAME RATE OTHER THAN THE "N" NATIVE FRAME RATES THEN DO NOT!!! HAVE THIS BOX CHECKED. LEAVE IT UNCHECKED BECAUSE YOUR FOOTAGE WILL LOOK STUTTERY AND OUT OF SYNC.

If using the FS-100 Firestore, the frame rate on the camera will always need be set to 59.94 or 29.97 or else the Firestore won't work.

See helpsheet on using the HVX-200 with the Firestore.

#### Page 4 IMPORTING P2 FOOTAGE INTO FINAL CUT PRO 6

| Frame Size  | Vid Rate  | Compressor        | Data Rate   |
|-------------|-----------|-------------------|-------------|
| 960 x 720   | 59.94 fps | DVCPRO HD 720p60  | 14.1 M8/sec |
| 1280 x 1080 | 29.97 fps | DVCPRO HD 1080p30 | 14.1 MB/sec |
| 960 x 720   | 59.94 fps | DVCPRO HD 720p60  | 14.1 MB/sec |
| 960 x 720   | 59.94 fps | DVCPRO HD 720p60  | 14.1 MB/sec |
| 1280 x 1080 | 29.97 fps | DVCPRO HD 1080p30 | 14.1 M8/sec |
| 1280 × 1080 | 29.97 fps | DVCPRO HD 1080p30 | 14.1 MB/sec |

#### Example of clips imported into FCP without Pulldown removed:

## Example of same clips imported off of the FS-100 with the Pulldown Box checked.

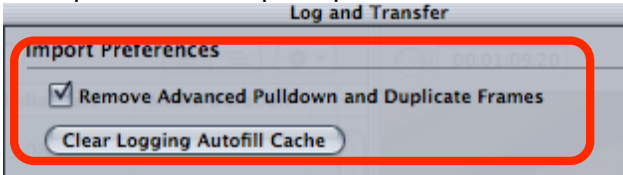

# REMEMBER TO ONLY REMOVE PULLDOWN IF YOU SHOT IN THE "NATIVE" FRAME RATES. IF YOU ARE NOT SURE THEN LEAVE IT UNCHECKED.

| Frame Size  | Vid Rate  | Compressor        | Data Rate   |
|-------------|-----------|-------------------|-------------|
| 1280 x 1080 | 29.97 fps | DVCPRO HD 1080p30 | 14.1 MB/sec |
| 960 x 720   | 23.98 fps | DVCPRO HD 720p60  | 5.7 MB/sec  |
| 960 x 720   | 23.98 fps | DVCPRO HD 720p60  | 5.7 MB/sec  |
| 960 x 720   | 23.98 fps | DVCPRO HD 720p60  | S.7 MB/sec  |
| 1280 x 1080 | 29.97 fps | DVCPRO HD 1080p30 | 14.1 M8/sec |
| 1280 × 1080 | 23.98 fps | DVCPRO HD 1080p30 | 11.3 MB/sec |
| 1280 × 1080 | 23.98 fps | DVCPRO HD 1080p30 | 11.3 MB/sec |

Notice the frame rate and data rate has changed. This means that less storage will be used and quality will be the same because the duplicate frames are removed.

- Select a clip in the Browse area of the Log and Transfer window to view it in the Preview area.
- In the Preview area, set In and Out points to identify the media you want to ingest.
- By default, a clip's Reel property is the same as the name of the P2 volume where it is
- stored.
- Change the clip's Reel property in the Preview area.
- Change the P2 clip name to a more meaningful name than the default name assigned by the P2 camcorder. Add descriptive information about each clip in the logging fields..
- Click Import Settings in the Logging area, then select the video and audio channels
  - To start importing into FCP
- In the Browse area, select one or more clips, then click Add Selection to Queue or In the Preview area, click Add Clip to Queue.
- Watch the Transfer Queue area to see the status of your ingested media.

Page 5

#### IMPORTING P2 FOOTAGE INTO FINAL CUT PRO 6

• Don't forget to eject the icon of the P2 card hard drive icon first before ejecting the card or disconnecting the USB cable.

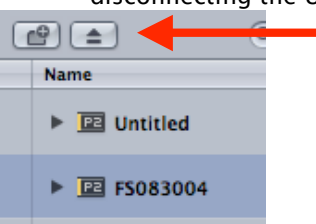

 After all the footage is imported in to Final Cut Pro choose the correct FCP Easy Setup before editing the footage. To check the frame rate of the imported files right click on the file and select >Item Properties > Format

| Clip Settings   |   |              |
|-----------------|---|--------------|
| Item Properties |   | Format       |
| Label           | • | Timing       |
|                 | _ | Logging Info |

• The format properties of the clip will be displayed and from that information choose the correct FCP Easy Set-Up to keep all the editing timelines in the native Compressor and Vid Rate.

|                | Clip                                       | V1                       | A1                   | A2                         |
|----------------|--------------------------------------------|--------------------------|----------------------|----------------------------|
| Name           | 720P24P                                    | 720P24P                  | 720P24P              | 720P24P                    |
| Туре           | Clip                                       |                          |                      |                            |
| Creator        | Final Cut Pro                              | Final Cut Pro            | Final Cut Pro        | Final Cut Pro              |
| ource          | 60 gig HD:P2testfile:Capture Scratch:Unti- | 60 gig HD:P2testfile:Cap | 60 gig HD:P2testfile | Cap 60 gig HD:P2testfile:C |
| Offline        |                                            |                          |                      |                            |
| size           | 156.3 MB                                   | 156.3 MB                 | 156.3 MB             | 156.3 MB                   |
| ast Modified   | Today, 9:10 PM                             | Today, 9:10 PM           | Today, 9:10 PM       | Today, 9:10 PM             |
| Terestie -     | 1V, 4A                                     |                          |                      |                            |
| /id Rate       | 23.98 fps                                  | 23.98 fps                |                      |                            |
|                | 960 x 720                                  | 960 x 720                |                      |                            |
| Compressor     | DVCPRO HD 720p60                           | DVCHRO HD 720p60         |                      |                            |
| Data Rate      | 5.9 MB/sec                                 | 5.9 MB/sec               | 5.9 MB/sec           | 5.9 MB/sec                 |
| ixel Aspect    | HD (960x720)                               | HD (960x720)             |                      |                            |
| Anamorphic     |                                            |                          |                      |                            |
| ield Dominance | None                                       | None                     |                      |                            |
| Alpha          | None/Ignore                                | None/Ignore              |                      |                            |
| leverse Alpha  |                                            |                          |                      |                            |
| Composite      | Normal                                     | Normal                   |                      |                            |
| udio           | 4 Mono                                     |                          | Mono                 | Mono                       |
| ud Rate        | 48.0 KHz                                   |                          | 48.0 KHz             | 48.0 KHz                   |
| ud Format      | 16-bit Integer                             |                          | 16-bit Integer       | 16-bit Integer             |
| Incle          |                                            |                          |                      |                            |

Item Properties: 720P24P

• For example the Item Properties from the clip above shows a Vid Rate of 23.98 and a Compression using the DVCPro HD codec. To edit natively with this clip one would choose the DVCPro HD 720p24 Codec.

In Final Cut Pro go to >Final Cut Pro>Easy Setup and choose this Easy Set Up
DVCPRO - PAL 48 kHz Anamorphic

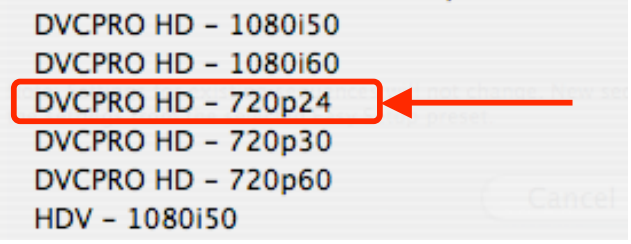

| <ul> <li>Or if using a AJA Kona Card choose</li> <li>&gt;Final Cut Pro&gt;Easy Setup and choose this Easy Set Up</li> <li>AJA KONA 2- 1080psf 24 DL 10 Bit Uncompressed</li> <li>AJA KONA 2- 1080psf 24 DVCPro HD</li> <li>AJA KONA 2- 720p 23.98 10 Bit Varicam</li> <li>AJA KONA 2- 720p 23.98 Bit Varicam</li> <li>AJA KONA 2- 720p 25 10 Bit Varicam</li> <li>AJA KONA 2- 720p 25 10 Bit Varicam</li> <li>AJA KONA 2- 720p 25 8 Bit Varicam</li> <li>AJA KONA 2- 720p 25 9.94 10 Bit Uncompressed</li> </ul>                                                | Susanne Kraft |                           | Page                                              | 6<br>NTO ENAL CUT DDO ( |
|----------------------------------------------------------------------------------------------------|---------------|---------------------------|---------------------------------------------------|-------------------------|
| <ul> <li>Or if using a AJA Kona Card choose</li> <li>&gt;Final Cut Pro&gt;Easy Setup and choose this Easy Set Up</li> <li>AJA KONA 2- 1080psf 24 DL 10 Bit Uncompressed</li> <li>AJA KONA 2- 1080psf 24 DVCPro HD</li> <li>AJA KONA 2- 720p 23.98 10 Bit Varicam</li> <li>AJA KONA 2- 720p 23.98 Bit Varicam</li> <li>AJA KONA 2- 720p 25 10 Bit Varicam</li> <li>AJA KONA 2- 720p 25 10 Bit Varicam</li> <li>AJA KONA 2- 720p 25 8 Bit Varicam</li> <li>AJA KONA 2- 720p 25 8 Bit Varicam</li> <li>AJA KONA 2- 720p 25 9.94 10 Bit Uncompressed</li> </ul>     |               |                           | IMPORTING P2 FOOTAGE I                            | NIOFINAL CUI PRO 6      |
| <ul> <li>&gt;Final Cut Pro&gt;Easy Setup and choose this Easy Set Up</li> <li>AJA KONA 2- 1080psf 24 DL 10 Bit Uncompressed</li> <li>AJA KONA 2- 1080psf 24 DVCPro HD</li> <li>AJA KONA 2- 720p 23.98 10 Bit Varicam</li> <li>AJA KONA 2- 720p 23.98 Bit Varicam</li> <li>AJA KONA 2- 720p 25.10 Bit Varicam</li> <li>AJA KONA 2- 720p 25 8 Bit Varicam</li> <li>AJA KONA 2- 720p 25 8 Bit Varicam</li> <li>AJA KONA 2- 720p 25 DVCPro HD Varicam</li> <li>AJA KONA 2- 720p 25 DVCPro HD Varicam</li> <li>AJA KONA 2- 720p 59.94 10 Bit Uncompressed</li> </ul> |               | <ul> <li>Or if</li> </ul> | using a AJA Kona Card choose                      |                         |
| AJA KONA 2- 1080psf 24 DL 10 Bit Uncompressed<br>AJA KONA 2- 1080psf 24 DVCPro HD<br>AJA KONA 2- 720p 23.98 10 Bit Varicam<br>AJA KONA 2- 720p 23.98 8 Bit Varicam<br>AJA KONA 2- 720p 23.98 DVCPro HD Varicam<br>AJA KONA 2- 720p 25 10 Bit Varicam<br>AJA KONA 2- 720p 25 8 Bit Varicam<br>AJA KONA 2- 720p 25 DVCPro HD Varicam<br>AJA KONA 2- 720p 25 DVCPro HD Varicam<br>AJA KONA 2- 720p 59.94 10 Bit Uncompressed<br>Attention - This clip does not match this sequence's settings or<br>any of your sequence presets.                                  |               | • >Final                  | Cut Pro>Easy Setup and choose this Ea             | asy Set Up              |
| AJA KONA 2- 1080psf 24 DVCPro HD<br>AJA KONA 2- 720p 23.98 10 Bit Varicam<br>AJA KONA 2- 720p 23.98 8 Bit Varicam<br>AJA KONA 2- 720p 23.98 DVCPro HD Varicam<br>AJA KONA 2- 720p 25 10 Bit Varicam<br>AJA KONA 2- 720p 25 8 Bit Varicam<br>AJA KONA 2- 720p 25 B Bit Varicam<br>AJA KONA 2- 720p 25 DVCPro HD Varicam<br>AJA KONA 2- 720p 59.94 10 Bit Uncompressed<br>Attention - This clip does not match this sequence's settings or<br>any of your sequence presets.                                                                                       |               | AJA KONA                  | 2- 1080psf 24 DL 10 Bit Uncompressed              |                         |
| AJA KONA 2- 720p 23.98 10 Bit Varicam<br>AJA KONA 2- 720p 23.98 8 Bit Varicam<br>AJA KONA 2- 720p 23.98 DVCPro HD Varicam<br>AJA KONA 2- 720p 25 10 Bit Varicam<br>AJA KONA 2- 720p 25 8 Bit Varicam<br>AJA KONA 2- 720p 25 DVCPro HD Varicam<br>AJA KONA 2- 720p 25 DVCPro HD Varicam<br>AJA KONA 2- 720p 59.94 10 Bit Uncompressed<br>Attention - This clip does not match this sequence's settings or<br>any of your sequence presets.                                                                                                    |               | AJA KONA                  | A 2- 1080psf 24 DVCPro HD                         |                         |
| AIA KONA 2- 720p 23.98 8 Bit Varicam<br>AJA KONA 2- 720p 23.98 DVCPro HD Varicam<br>AJA KONA 2- 720p 25 10 Bit Varicam<br>AJA KONA 2- 720p 25 8 Bit Varicam<br>AJA KONA 2- 720p 25 DVCPro HD Varicam<br>AJA KONA 2- 720p 59.94 10 Bit Uncompressed<br>Attention - This clip does not match this sequence's settings or<br>any of your sequence presets.                                                                                                    |               | AJA KONA                  | A 2- 720p 23.98 10 Bit Varicam                    |                         |
| AJA KONA 2- 720p 23.98 DVCPro HD Varicam<br>AJA KONA 2- 720p 25 10 Bit Varicam<br>AJA KONA 2- 720p 25 8 Bit Varicam<br>AJA KONA 2- 720p 25 DVCPro HD Varicam<br>AJA KONA 2- 720p 59.94 10 Bit Uncompressed<br>Attention - This clip does not match this sequence's settings or<br>any of your sequence presets.                                                                                                    | ۱.,           | AJA KONA                  | 2- 720p 23.98 8 Bit Varicam                       |                         |
| AJA KONA 2- 720p 25 10 Bit Varicam<br>AJA KONA 2- 720p 25 8 Bit Varicam<br>AJA KONA 2- 720p 25 DVCPro HD Varicam<br>AJA KONA 2- 720p 59.94 10 Bit Uncompressed<br>Attention - This clip does not match this sequence's settings or<br>any of your sequence presets.                                                                                                    |               | AJA KONA                  | A 2– 720p 23.98 DVCPro HD Varicam                 |                         |
| AJA KONA 2- 720p 25 8 Bit Varicam<br>AJA KONA 2- 720p 25 DVCPro HD Varicam<br>AJA KONA 2- 720p 59.94 10 Bit Uncompressed<br>Attention - This clip does not match this sequence's settings or<br>any of your sequence presets.                                                                                                    |               | AJA KONA                  | A 2- 720p 25 10 Bit Varicam                       |                         |
| AJA KONA 2- 720p 25 DVCPro HD Varicam<br>AJA KONA 2- 720p 59.94 10 Bit Uncompressed<br>Attention - This clip does not match this sequence's settings or<br>any of your sequence presets.                                                                                                    |               | AJA KONA                  | 2- 720p 25 8 Bit Varicam                          |                         |
| AJA KONA 2- 720p 59.94 10 Bit Uncompressed<br>Attention - This clip does not match this sequence's settings or<br>any of your sequence presets.                                                                                                    |               | AJA KONA                  | A 2- 720p 25 DVCPro HD Varicam                    |                         |
| Attention – This clip does not match this sequence's settings or any of your sequence presets.                                                                                                    |               | AJA KON/                  | 2 – 720p 59.94 10 Bit Uncompressed                |                         |
| Attention – This clip does not match this sequence's settings or<br>any of your sequence presets.                                                                                                    |               |                           |                                                   |                         |
| any of your sequence presets.                                                                                                    | At            | tention – Thi             | s clip does not match this sequence's settings or |                         |
|                                                                                                    | an            | iy of your seq            | uence presets.                                    |                         |

For best performance your sequence and External Video should be set to the format of the clips you are editing.

Change sequence settings to match the clip settings?

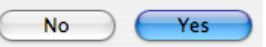

• ONE IMPORTANT NOTE: IF YOU GET THIS MESSAGE AND NEED TO RENDER YOUR TIMELINE TO PLAY YOUR FILES YOU ARE IN THE WRONG FRAME RATE. CHECK THE FILE AGAIN AND MAKE SURE YOU ARE EDITNG NATIVELY TO THE FRAME RATE AND COMPRESSION